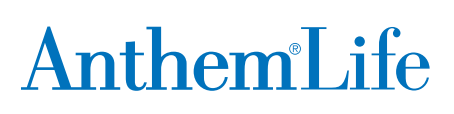

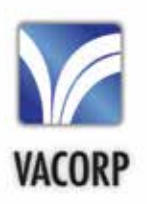

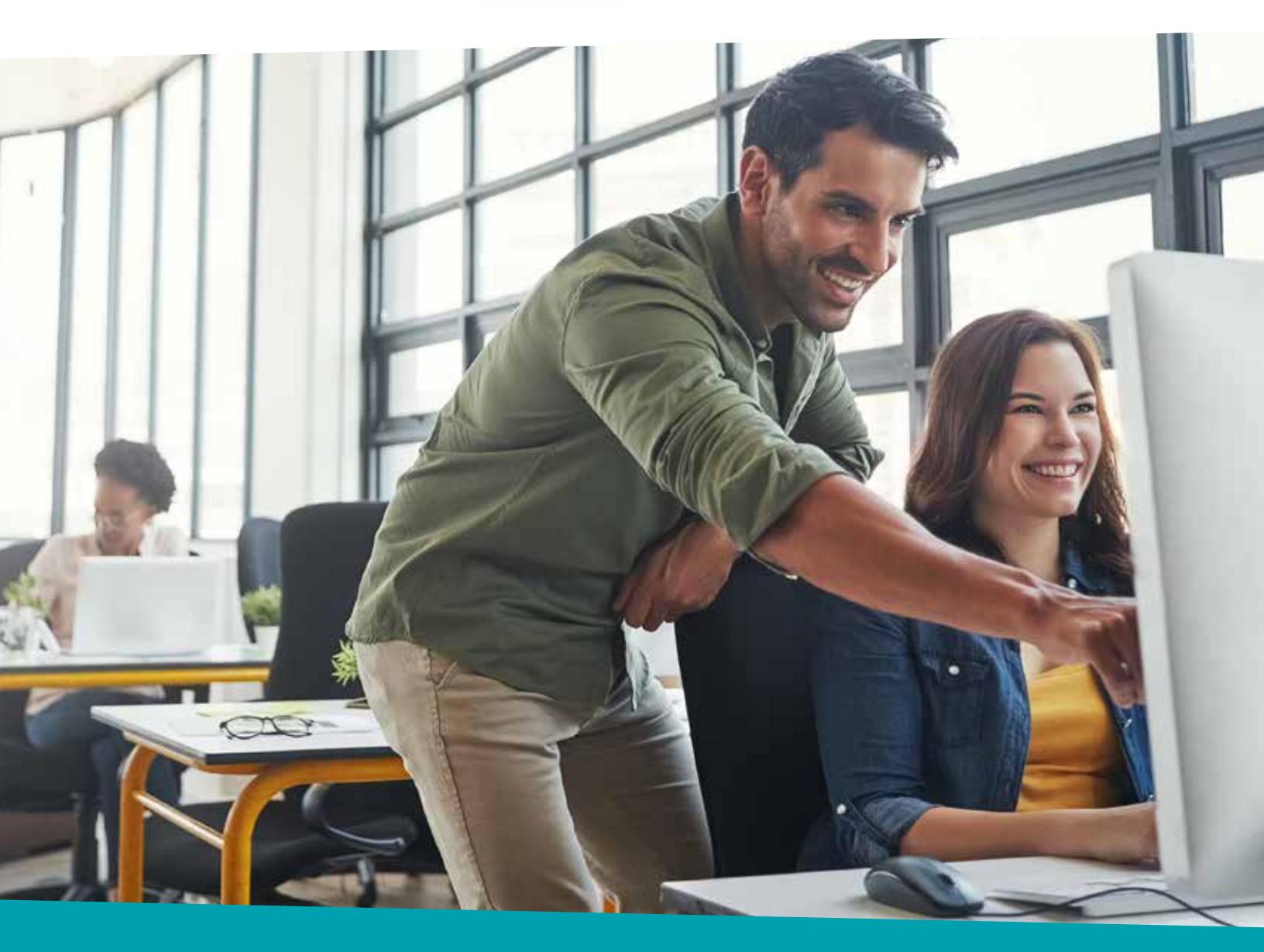

## Disability online claims submission

**Employee Manual |** VACORP Hybrid Disability Plan offered by Anthem Life Insurance Company (Anthem Life)

114998VAMENLIC 05/19

# Table of contents

| Introduction                             | 2    |
|------------------------------------------|------|
| Getting started                          | 3    |
| Submitting a short-term disability claim | 4    |
| Submitting a long-term disability claim  | . 13 |

#### Introduction

Our online claim submission site provides a convenient way for you to submit disability claims (short-term and long-term disability). It saves you time by not having to mail or fax your claim to us and can speed up the process because your claim gets sent directly to our system.

This manual offers step-by-step instructions on how to submit your claims online. If you have questions, you can call 1-844-404-2111 or your disability case manager.

You will see a different phone number on the system screens — remember 1-844-404-2111 is the dedicated VACORP number.

#### **Getting started**

To access online Disability Claims Submission, go to **https://myspecialtyappsanthem.com/Claims/ALIC**. You'll select the type of claim you want to submit on the *Welcome* screen. You'll see a list of claim types:

- Accidental dismemberment\*
- Living benefit\*
- Life waiver of premium\*
- Short-term disability
- Long-term disability

\* These coverages are not included in the VACORP plan. The VACORP coverage is for short-term disability or long-term disability. Select one of those options.

| *Type of Claim:                                      | Select an option   |  |
|------------------------------------------------------|--------------------|--|
| <ul> <li>Please retype the c<br/>picture:</li> </ul> | naracters from the |  |
| EXWO                                                 | Change Words       |  |
|                                                      |                    |  |

Fields marked with an asterisk (\*) are required.

### Submitting a short-term disability claim

Select **Short-Term Disability** in the *Type of Claim* field and **Employee** in the *Type of User* field. Enter the characters you see in the bottom box, then choose **Next**.

| Claim Type > User        | Details 💙 Claim Details 🏷 Supporting Documents 🏷 Review | > Confirmation |
|--------------------------|---------------------------------------------------------|----------------|
| lcome to the Cla         | ms Entry site. Please enter details below to subm       | it your claim. |
| s marked with an asteris | (*) are required                                        |                |
| Type of Claim:           | Short Term Disability                                   |                |
| Type of User.            | Employer                                                |                |
| Please retype the cha    | acters from the picture:                                |                |
| -500                     | Change Words                                            |                |
|                          | Audio Version                                           |                |
|                          |                                                         |                |
|                          |                                                         | I              |
|                          |                                                         |                |

You can print the forms we need to process the short-term disability claim from this screen. Select the links to get fillable PDFs of the forms:

- Attending Physician's Statement
- Individual Authorization Form
- Reimbursement Agreement

In addition to the information you will enter online, the forms listed below are required for a Disability claim. If you don't have these completed forms, you can print or download them here:

- Attending Physician's Statement
- Individual Authorization Form
- <u>Reimbursement Agreement</u>

If it's possible to have the forms completed now, you can upload them at the end of your online application. Otherwise, they can be completed later and sent to our claim office by mail, fax or email.

Continue

Enter your contact information and all the information you have about your disabling condition on the *Employee Information* screen. Be sure to give us as much detail as you have, to help us process your claim.

| nployee Informat                                                        | ion                      |
|-------------------------------------------------------------------------|--------------------------|
| lds marked with an asteri                                               | sk ( * ) are required    |
| *Your First Name:                                                       |                          |
| *Your Last Name:                                                        |                          |
| *Address 1:                                                             |                          |
| Address 2:                                                              |                          |
| City:                                                                   |                          |
| •State:                                                                 | Please select            |
| Country:                                                                | United States of America |
| The state the<br>Employee works in if<br>other than where they<br>live: | Please select            |
| Your Work location:                                                     |                          |
| <ul> <li>Social Security<br/>Number:</li> </ul>                         |                          |
| Your Work location:                                                     |                          |
| <ul> <li>Social Security<br/>Number:</li> </ul>                         |                          |
| Date Of Birth:                                                          |                          |
| Gender:                                                                 | OMale O Female           |
| Date Last Worked:                                                       |                          |
| Number of hours<br>worked on last Day<br>Worked:                        |                          |
| First Day Absent Due<br>to Disability:                                  |                          |
| Primary Telephone<br>Number:                                            |                          |
| Alternate Telephone<br>Number:                                          |                          |
| Email Address:                                                          |                          |

Next, enter your employer's contact information and information about your job.

| •Job Title:                                                                                                    |                                                                                                    |                              |
|----------------------------------------------------------------------------------------------------|----------------------------------------------------------------------------------------------------|------------------------------|
| Hours Worked per<br>Week:                                                                                                    |                                                                                                    |                              |
| Date Hired:                                                                                                    |                                                                                                    |                              |
| <ul> <li>Please provide a brief<br/>description of your job<br/>duties:</li> </ul>                                                                                                    |                                                                                                    | 8                            |
| *Are you an Hourly or<br>Salaried Employee:                                                                                                    | Select an option                                                                                                    | <u></u>                      |
| Are you a Union<br>Member?                                                                                                    | O Yes O No                                                                                                    |                              |
| Claim Type 🗲 User Detail                                                                                                    | S Claim Details Supporting Documents                                                                                                    | Previous Review Confirmation |
| Claim Type > User Detail                                                                                                    | S Claim Details Supporting Documents                                                                                                    | Previous Review Confirmation |
| Claim Type > User Detail<br>ployer Information<br>Is marked with an asterisk (*) an<br>• Group Name:                                                                                                    | S Claim Details Supporting Documents<br>Prequired                                                                                                    | Previous Review Confirmation |
| Claim Type > User Detail<br>Poloyer Information<br>Is marked with an asterisk (*) an<br>* Group Name:<br>Group Policy Number:                                                                                                    | Supporting Documents Claim Details Supporting Documents                                                                                                    | Previous Review Confirmation |
| Claim Type User Detain Dioyer Information Is marked with an asterisk (*) an Group Name: Group Policy Number: * Your First Name:                                                                                                    | S > Claim Details > Supporting Documents >                                                                                                    | Review Confirmation          |
| Claim Type User Detail<br>Ployer Information<br>Is marked with an asterisk (*) an<br>* Group Name:<br>Group Policy Number:<br>* Your First Name:<br>* Your Last Name:                                                                        | Claim Details Supporting Documents  Prequired                                                                                                    | Previous Review Confirmation |
| Claim Type User Detail Claim Type User Detail Claim Type User Detail Claim Type User Detail Claim Type User Detail Claim Type Volo Name: Claim Type Volo Name: Your First Name: Your Job Title:                                              | s > Claim Details > Supporting Documents > e required                                                                                                    | Previous Review Confirmation |
| Claim Type User Detail  Claim Type User Detail  ployer Information  s marked with an asterisk (*) an  Group Name:  Group Policy Number:  Your First Name:  Your Last Name:  Your Last Name:  Your Job Title:                                 | Claim Details Supporting Documents  required                                                                                                    | Review Confirmation          |
| Claim Type User Detail<br>aployer Information<br>as marked with an asterisk (* ) an<br>* Group Name:<br>Group Policy Number:<br>* Your First Name:<br>* Your Last Name:<br>* Your Job Title:<br>* Your Telephone Number:<br>Your Fax Number: | Supporting Documents Claim Details Supporting Documents Claim Details Claim Details C | Previous Neview Confirmation |

Next, you'll give us information about your disabling condition. Be sure to provide as much detailed information as you can.

| Date Of Disability:                                                                           |                  |          |
|-----------------------------------------------------------------------------------------------|------------------|----------|
| <ul> <li>Reason Stopped</li> <li>Work:</li> </ul>                                             | Select an option |          |
| Please tell us what<br>duties you are unable<br>to perform as a result<br>of your disability: |                  | x        |
| Have you returned to<br>work?                                                                 | ○ Yes ○ No       |          |
| incel                                                                                         |                  | Previous |

Be sure to provide as much detail as you can to help us in processing your claim.

| Date of injury:                                      |                                                         |         |
|------------------------------------------------------|---------------------------------------------------------|---------|
| Describe your injury or diagnosis:                   |                                                         | 6       |
| -Was the injury work<br>related?                     | © Yes © No                                              | 8       |
| octor Information                                    |                                                         |         |
| Name of the doctor<br>certifying your<br>disability: |                                                         |         |
| Doctor's Street<br>Address 1:                        |                                                         |         |
| Doctor's Street<br>Address 2:                        |                                                         |         |
| Doctors Telephone<br>Number:                         |                                                         |         |
| Doctor's specialty:                                  |                                                         | ~       |
| Date of First Office<br>Visit:                       | 3                                                       | ×       |
| Date of Last Office<br>Visit:                        |                                                         |         |
| Date of Next Office<br>Visit:                        |                                                         |         |
| Were you<br>Hospitalized:                            | ○ Yes ○ No                                              |         |
| Did you have<br>Outpatient Surgery:                  | ○ Yes ○ No                                              |         |
| ther Income                                          |                                                         |         |
| Have you applied for or<br>Social Security:          | are you receiving any of the following be<br>○ Yes ○ No | nefits? |
| Pension or<br>Retirement:                            | O Yes O No                                              |         |
| Employer Paid Time<br>Off:                           | O Yes O No                                              |         |
| State Disability:                                    | ○ Yes ○ No                                              |         |
| Other Income:                                        | ○ Yes ○ No                                              |         |
|                                                      |                                                         |         |

If you have forms completed at the time you enter the claim, such as the *Attending Physician's Statement*, *Individual Authorization Form* or *Reimbursement Agreement*, you can scan and attach them here.

| Please upload any relev | ant documents for this claim |          |
|-------------------------|------------------------------|----------|
| Upload                  | Browse                       |          |
| Cancel                  |                              | Previous |
|                         |                              |          |
|                         |                              |          |

Next, you'll get confirmation of the information you entered and you'll give your certification to us so that we can begin processing the claim. You can also enter your email address and we'll send you confirmation of all the information you entered.

| Employee Information                                                                                                    |                                                                                                    |
|----------------------------------------------------------------------------------------------------|----------------------------------------------------------------------------------------------------|
|                                                                                                    |                                                                                                    |
| Your First Name:                                                                                                    | t .                                                                                                    |
| Your Last Name:                                                                                                    | t                                                                                                    |
| Address 1:                                                                                                    | t                                                                                                    |
| City:                                                                                                    | t                                                                                                    |
| State:                                                                                                    | ME                                                                                                    |
| Zip:                                                                                                    | 12345                                                                                                    |
| Country:                                                                                                    | United States of America                                                                                                    |
| Social Security                                                                                                    | 111-11-1111                                                                                                    |
| roceeds shall<br>e reported to the Color<br>elaware and Idaho: Any<br>nsurer, files a stateme<br>uilty of a felony.<br>istrict of Columbia: WA<br>clacknowledge that have                                                                                                    | or claimant with regard to a sectlement or award payable from insurance<br>add division of insurance within the department of regulatory agencies.<br>person who knowingly, and with intent to injure, defraud or deceive any<br>nt of claim containing any false, incomplete or misleading information is<br>RNING: It is a crime to provide false or misleading information to an<br>read and agree to the above statement                                             |
| roceeds shall<br>e reported to the Color<br>elaware and Idaho: Any<br>nsurer, files a stateme<br>uilty of a felony.<br>istrict of Columbia: WA<br>I acknowledge that I have<br>Additional Comments:                                                                                                    | or claiment with regard to a sectlement or award payable from insurance<br>add division of insurance within the department of regulatory agencies,<br>person who knowingly, and with intent to injure, defraud or deceive any<br>nt of claim containing any false, incomplete or misleading information is<br>RNING: It is a crime to provide false or misleading information to an<br>read and agree to the above statement                                             |
| roceeds shall<br>e reported to the Color<br>elaware and Idaho: Any<br>neurer, files a stateme<br>uity of a felony.<br>istrict of Columbia: WA<br>I lacknowledge that I have<br>Additional Comments:                                                                                                    | or claiment with regard to a sectiment or award payable from insurance<br>ado division of insurance within the department of regulatory agencies,<br>person who knowingly, and with intent to injure, defraud or decive any<br>nt of claim containing any false, incomplete or misleading information is<br>RNING: It is a crime to provide false or misleading information to an<br>read and agree to the above statement                                               |
| roceeds shall<br>e reported to the Color<br>elaware and Idaho: Any<br>neurer, files a stateme<br>uity of a felony.<br>istrict of Columbia: WA<br>I acknowledge that I have<br>Additional Comments:<br>Email Confirmation<br>We can send you a copy of<br>email addresss.<br>Er<br>Cu<br>Our goal is to make your on<br>you a secure email message<br>every reasonable effort to s<br>website. | OF CLAIMART WITH REARD OF SECLEMENT OF AWARD PAYADE FOR INSURANCE     ado division of insurance within the department of regulatory agencies,     not of claim containing any false, incomplete or misleading information is     RNING: It is a crime to provide false or misleading information to an     read and agree to the above statement      this submission. Just enter your email address below and we will send you a confirmation to your     nail Address: |

Once the claim is complete, you'll receive a confirmation summary showing all the information you entered. If you entered your email address on the previous screen you'll also get a confirmation summary by email.

| Claim Type User Details                                      | Claim Details > Supporting Docume                          | ents Review Confirmation          |
|--------------------------------------------------------------|------------------------------------------------------------|-----------------------------------|
| Claim Confirmation                                           | Summary                                                    | Print this page                   |
| This claim has been submitte                                 | d successfully.                                            |                                   |
| CLAIM REFERENCE N<br>Employee<br>The content in this confirm | JMBER:201223 - Short Te<br>ation page reflects what you en | erm Disability Claim submitted by |
| Employee Informa                                             | lon                                                        |                                   |
| Your First Name:                                             | t                                                          |                                   |
| Your Last Name:                                              | t                                                          |                                   |
| Address 1:                                                   | t                                                          |                                   |

## Submitting a long-term disability claim

Select **Long-Term Disability** in the *Type of Claim* field and **Employee** in the *Type of User* field. Enter the characters you see in the bottom box, then choose **Next**.

| Claim Trees Allocat               | Actaile Claim Dataile Sugnation Desumants Davi   | ou Continuation  |
|-----------------------------------|--------------------------------------------------|------------------|
| elcome to the Clai                | ms Entry site. Please enter details below to sub | mit vour claim.  |
| ds marked with an asterisk        | (*) are required                                 | inter your olumn |
| • Type of Claim:                  | Short Term Disability                            |                  |
| <ul> <li>Type of User.</li> </ul> | Employer                                         |                  |
| • Please retype the cha           | acters from the picture:                         |                  |
| -584                              | Change Words                                     |                  |
|                                   | + Audio Version                                  |                  |
|                                   |                                                  |                  |
|                                   |                                                  | (                |
|                                   |                                                  |                  |

You can print the forms we need to process the long-term disability claim from this screen. Select the links to get fillable PDFs of the forms:

- Attending Physician's Statement
- Individual Authorization Form
- Reimbursement Agreement

In addition to the information you will enter online, the forms listed below are required for a Disability claim. If you don't have these completed forms, you can print or download them here:

- Attending Physician's Statement
- Individual Authorization Form
- <u>Reimbursement Agreement</u>

If it's possible to have the forms completed now, you can upload them at the end of your online application. Otherwise, they can be completed later and sent to our claim office by mail, fax or email.

Continue

Enter your contact information and your employer's contact information on this screen.

| ds marked with an asteris                                               | sk (*) are required                   |
|-------------------------------------------------------------------------|---------------------------------------|
| Your First Name:                                                        |                                       |
| Your Last Name:                                                         |                                       |
| Address 1:                                                              |                                       |
| Address 2:                                                              |                                       |
| City                                                                    |                                       |
| State:                                                                  |                                       |
| State.                                                                  | Please select                         |
| Country:                                                                | United States of America              |
| The state the<br>Employee works in if<br>other than where they<br>live: | Please select                         |
| Your Work location:                                                     |                                       |
| Social Security<br>Number:                                              |                                       |
| Date Of Birth:                                                          | 3                                     |
| Gender:                                                                 | OMale O Female                        |
| Date Last Worked:                                                       |                                       |
| Number of hours<br>worked on last Day<br>Worked:                        |                                       |
| First Day Absent Due<br>to Disability:                                  |                                       |
| Primary Telephone<br>Number:                                            |                                       |
| Alternate Telephone<br>Number:                                          |                                       |
| Email Address:                                                          |                                       |
| nployer Informat                                                        | ion                                   |
| <ul> <li>Group Name:</li> </ul>                                         |                                       |
| Group Policy Number:                                                    |                                       |
| Contact First Name:                                                     |                                       |
| Contact Last Name:                                                      |                                       |
| Contact Job Title:                                                      |                                       |
| Contact Telephone<br>Number:                                            | · · · · · · · · · · · · · · · · · · · |
| Contact Fax Number:                                                     |                                       |
| Contrast Energi                                                         |                                       |

Be sure to give us as much information about your job as you can.

| Job Title:                                                                         |                  |  |
|------------------------------------------------------------------------------------|------------------|--|
| *Hours Worked per<br>Week:                                                         |                  |  |
| Date Hired:                                                                        |                  |  |
| <ul> <li>Please provide a brief<br/>description of your job<br/>duties:</li> </ul> |                  |  |
| Are you an Hourly or<br>Salaried Employee:                                         | Select an option |  |
| Are you a Union<br>Member?                                                         | ○ Yes ○ No       |  |
|                                                                                    |                  |  |

On the *Disability Information* screen, enter information about the disabling condition.

| Claim Type Vser Detai                                                                         | iis Claim Details Supporting Documents Review Confirmation                                                                       |          |
|-----------------------------------------------------------------------------------------------|----------------------------------------------------------------------------------------------------|----------|
| Disability Informat                                                                           | tion                                                                                                    |          |
| Fields marked with an asteri                                                                  | isk ( * ) are required                                                                                                    |          |
| *Date Of Disability:                                                                          |                                                                                                    |          |
| Reason Stopped<br>Work:                                                                       | Select an option                                                                                                    |          |
| Please tell us what<br>duties you are unable<br>to perform as a result<br>of your disability: |                                                                                                    |          |
| Have you returned to<br>work?                                                                 | ○ Yes ○ No                                                                                                    |          |
| Cancel                                                                                        | Previ                                                                                                    | ous Next |
| If you do not have all of<br>number 1-800-813-568                                             | f the required information, you can call our Customer Service<br>2 to see if we may be able to assist you with filing the claim. |          |

The questions will vary based on the reason you stopped work:

- Illness
- Injury
- Maternity

Regardless of the reason, you'll need to give as much information about your doctor and your other income as possible.

| Date of injury:                                                            |                                 |                                |          |        |
|----------------------------------------------------------------------------|---------------------------------|--------------------------------|----------|--------|
| Describe your injury or                                                    |                                 |                                | ^        |        |
| diagnosis:                                                                 |                                 |                                |          |        |
| •Was the injury work<br>related?                                           | ○ Yes ○ No                      |                                | v        |        |
| octor Information                                                          |                                 |                                |          |        |
| <ul> <li>Name of the doctor<br/>certifying your<br/>disability:</li> </ul> |                                 |                                |          |        |
| Doctor's Street<br>Address 1:                                              |                                 |                                |          |        |
| Doctor's Street<br>Address 2:                                              |                                 |                                |          |        |
| City:<br>Doctors Telephone<br>Number:                                      |                                 |                                |          |        |
| Doctor's specialty:                                                        |                                 |                                | <u>^</u> |        |
| Date of First Office<br>Visit:                                             |                                 |                                | V        |        |
| Date of Last Office<br>Visit:                                              |                                 |                                |          |        |
| Date of Next Office<br>Visit:                                              |                                 |                                |          |        |
| Were you<br>Hospitalized:                                                  | ○ Yes ○ No                      |                                |          |        |
| Did you have<br>Outpatient Surgery:                                        | ⊙ Yes ⊙ No                      |                                |          |        |
| ther Income<br>Have you applied for or<br>Social Security:                 | are you receiving<br>○ Yes ○ No | any of the following benefits? |          |        |
| Pension or<br>Retirement:                                                  | O Yes O No                      |                                |          |        |
| Employer Paid Time<br>Off:                                                 | O Yes O No                      |                                |          |        |
| State Disability:                                                          | O Yes O No                      |                                |          |        |
| Other Income:                                                              | O Yes O No                      |                                |          |        |
|                                                                            |                                 |                                | Bernieur | ,<br>n |

If you have completed forms at the time you enter the claim, such as the *Attending Physician's Statement*, *Individual Authorization Form* or *Reimbursement Agreement*, you can scan and attach them here.

| s claim |               |
|---------|---------------|
| Browse  |               |
|         | Previous Next |
|         |               |
|         |               |
|         | Browse        |

Next, you'll get confirmation of the information you entered and you'll give your certification to us so we can begin processing the claim. You can also enter your email address and we'll send you confirmation of all the information you entered.

|                                        | t                        |  |
|----------------------------------------|--------------------------|--|
| Your Last Name:                        | t                        |  |
| Address 1:                             | t                        |  |
| City:                                  | t                        |  |
| State:                                 | NH                       |  |
| Zip:                                   | 44444                    |  |
| Country:                               | United States of America |  |
| Social Security<br>Number:             | 444-33-3222              |  |
| Date Of Birth:                         | 11/11/1960               |  |
| First Day Absent Due<br>to Disability: | 06/01/2013               |  |
| Primary Telephone<br>Number:           | 111-222-3333@            |  |

|                                 | amonte:                                                                                                    |                                                                                                    |
|---------------------------------|----------------------------------------------------------------------------------------------------|----------------------------------------------------------------------------------------------------|
| additional con                  | intenta.                                                                                                    |                                                                                                    |
|                                 |                                                                                                    |                                                                                                    |
|                                 |                                                                                                    |                                                                                                    |
| Email Confi                     | rmation                                                                                                    |                                                                                                    |
| We can send<br>a confirmation   | you a copy of this submissio<br>n to your email addresss.                                                                        | n. Just enter your email address below and we will send you                                                                                                    |
|                                 | Email Address:                                                                                                    |                                                                                                    |
|                                 | Confirm Email<br>Address:                                                                                                    |                                                                                                    |
| Our goal is to<br>address, we v | make your on-line experience<br>will send you a secure email<br>ant to us and we will make ev<br>a you to review the privacy sta | e enjoyable and secure. If you choose to give us your email<br>nessage confirming receipt of your online claim. Your privac<br>very reasonable effort to safeguard any information we collect<br>atement for our website. |
| We encourag                     | e you to review the privacy sta                                                                                                  |                                                                                                    |

Once the claim is complete, you'll receive a confirmation summary showing all the information you entered. If you entered your email address on the previous screen, you'll also get a confirmation summary by email.

| im Confirmation S           | ummary                               | Print this page          |
|-----------------------------|--------------------------------------|--------------------------|
| claim has been submitted    | successfully.                        |                          |
|                             | IMBER : 201352 - Long Term Disab     | ility Claim submitted by |
| loyee                       |                                      |                          |
| ontent in this confirmation | tion page reflects what you entered. |                          |
|                             |                                      |                          |
|                             |                                      |                          |
| mployee Informat            | on                                   |                          |
|                             |                                      |                          |
| Your First Name:            | t                                    |                          |
| Your Last Name:             | t                                    |                          |
| Address 1:                  | t                                    |                          |
| City:                       | t                                    |                          |
| State:                      | NH                                   |                          |
| Zip:                        | 44444                                |                          |
| Country:                    | United States of America             |                          |
| Social Security<br>Number:  | 444-33-3222                          |                          |
| Date Of Birth:              | 11/11/1960                           |                          |
|                             |                                      |                          |

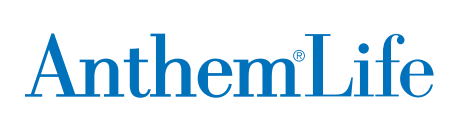

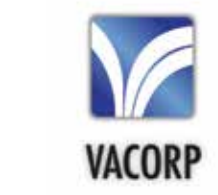

Life and Disability products underwritten by Anthem Life Insurance Company. Anthem is a registered trademark of Anthem Insurance Companies, Inc.